- Log on User name : 1234567 Password : •••••• ✓ I accept the Terms & Conditions Log On
- 1. Navigate to <a href="https://citrix.park.edu">https://citrix.park.edu</a> in your browser. (This example uses Safari)

2. Login with your student ID and password, place a check in the "Terms and Conditions" box and then click the "Log On" button.

|        | iii Citrix.park.edu                                                               |                |
|--------|-----------------------------------------------------------------------------------|----------------|
|        | Do you want to trust the website "citrix.park.ed<br>"Citrix Receiver" plug-in?    | lu" to use the |
|        | You can manage which websites you trust to use this plug<br>Security preferences. | -in in Safari  |
| ?      | Never for This Website Trust                                                      | Not Now        |
|        |                                                                                   |                |
|        |                                                                                   | (E.S)          |
|        |                                                                                   |                |
|        |                                                                                   |                |
|        |                                                                                   |                |
| an and | Unblock the Citrix plug-in                                                        |                |

3. When using Safari you will need to 'Trust' the plug-in in order for it to function.

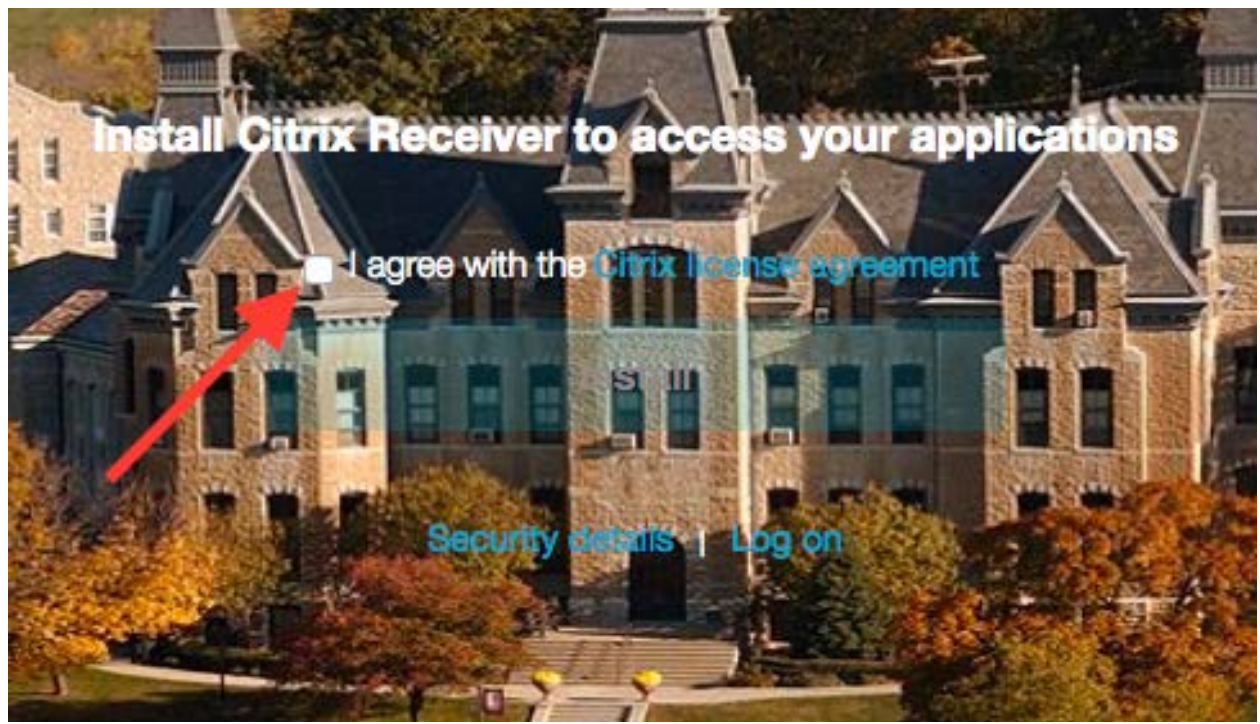

4. Check the box next to "I agree with the Citrix license agreement"

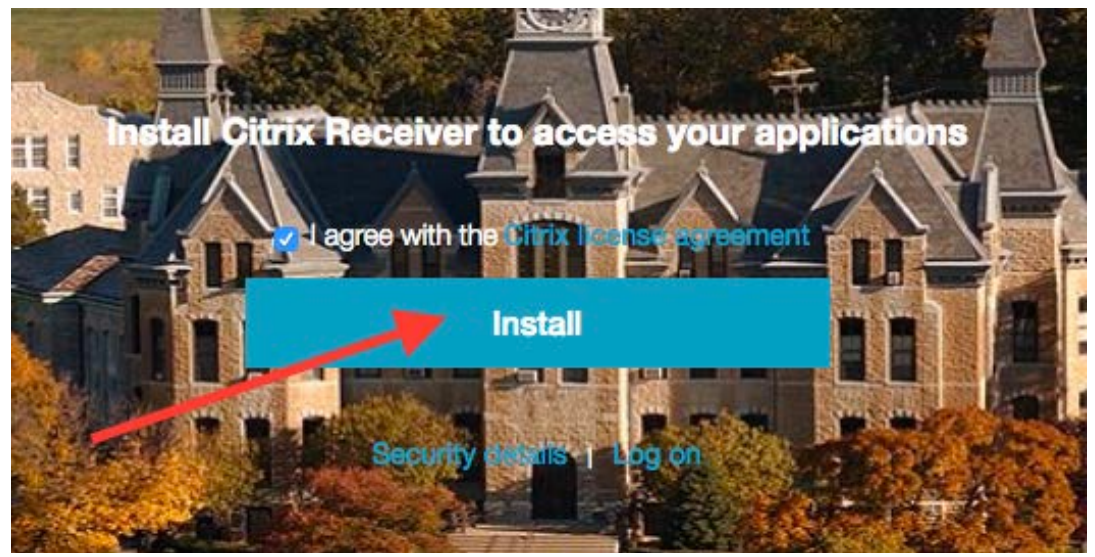

5. The 'Install' button will go live for installation. Press the 'Install' button.

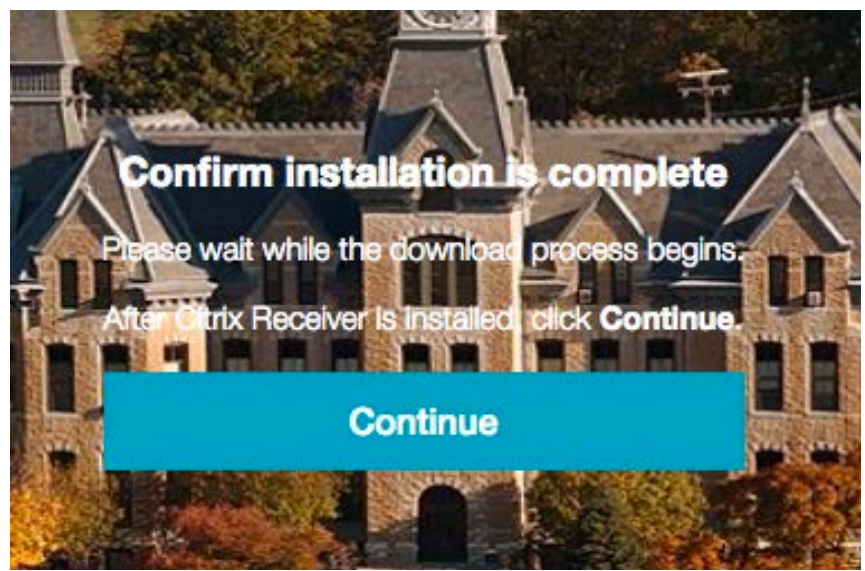

6. The download process will begin.

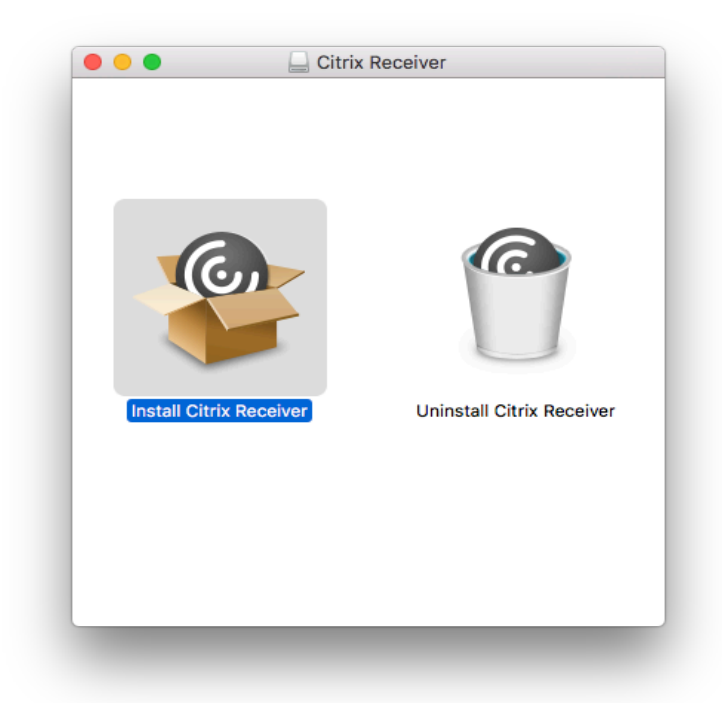

7. Open the file out of Downloads. Double click 'Install Citrix Receiver' and complete Install process as follows below:

| Install Citrix Receiver                                                                                                    |       |
|----------------------------------------------------------------------------------------------------|-------|
| Initial Citrix Received         Image: State Citrix Received         Image: State Citrix Received         Imag |       |
|                                                                                                    |       |
| Go Back Con                                                                                                    | tinue |

|                             | 🍲 Install Citrix Receiver                                                                                                    | 6 |
|-----------------------------|----------------------------------------------------------------------------------------------------|---|
|                             | Welcome to the Citrix Receiver Installer                                                                                                    |   |
| Introduction                | Citrix Receiver installs software that allows access to virtual applications<br>that your organization provides, including software applications that use<br>your browser. |   |
| License                     | you blonden.                                                                                                    |   |
| Destination Select          |                                                                                                    |   |
| Installation Type           |                                                                                                    |   |
| Installation                |                                                                                                    |   |
| <ul> <li>Summary</li> </ul> |                                                                                                    |   |
|                             | Go Part Continue                                                                                                    |   |

|                                               | Software License Agreement                                                                                                    |
|-----------------------------------------------|----------------------------------------------------------------------------------------------------|
| Introduction<br>License<br>Destination Select | English  CITRIX RECEIVER LICENSE AGREEMENT This is a legal agreement ("AGREEMENT") between you, the Licensed                                                                                                    |
| Installation Type                             | User, and Citrix Systems, Inc., Citrix Systems International GmbH, or<br>Citrix Systems Asia Pacific Pty Ltd. Your location of receipt of this<br>component (hereinafter "RECEIVER") determines the licensing entity<br>hereunder (the apolicable entity is hereinafter referred to as "CITRIX").                                                                                                    |
| Summary                                       | Citrix Systems, Inc., a Delaware corporation, licenses RECEIVER in the<br>Americas and Japan. Citrix Systems International GmbH, a Swiss<br>company wholly owned by Citrix Systems, Inc., licenses RECEIVER in<br>Europe, the Middle East, Africa, and the Pacific (excluding Japan). BY<br>DOWNLOADING, INSTALLING OR USING RECEIVER, YOU ARE<br>AGREEING TO BE BOUND BY THE TERMS OF THIS AGREEMENT. IF<br>YOU DO NOT AGREE TO THE TERMS OF THIS AGREEMENT, DO<br>NOT DOWNLOAD, INSTALL AND/OR USE RECEIVER.<br>1. GRANT OF LICENSE. RECEIVER contains client software that<br>allows a device to access or utilize the services provided by Citrix server<br>software products. Use of RECEIVER is subject to the Citrix license<br>covering the specific edition of the Citrix server software product with<br>which you will be using this component. Your use of this component is |
|                                               | Print Save Go Back Continue                                                                                                    |

|   | 0    |                                     | 🍲 Install Citrix Receiver                                                                                                    |
|---|------|-------------------------------------|----------------------------------------------------------------------------------------------------|
|   |      | To continue ins<br>the software lie | talling the software you must agree to the terms of cense agreement.                                                                                                    |
| • | Inti | Click Agree to c                    | ontinue or click Disagree to cancel the installation and                                                                                                    |
| • | Lic  | quit the Installer                  | :                                                                                                    |
|   | De   |                                     | d                                                                                                    |
|   | Ins  | Read License                        | Disagree                                                                                                    |
|   | Ins  |                                     | eloug.ee                                                                                                    |
|   |      |                                     | company wholly owned by Citrix Systems, Inc., licenses RECEIVER in<br>Europe, the Middle East, Africa, and the Pacific (excluding Japan). BY<br>DOWNLOADING, INSTALLING OR USING RECEIVER, YOU ARE<br>AGREEING TO BE BOUND BY THE TERMS OF THIS AGREEMENT. IF<br>YOU DO NOT AGREE TO THE TERMS OF THIS AGREEMENT, DO<br>NOT DOWNLOAD, INSTALL AND/OR USE RECEIVER.<br>1. GRANT OF LICENSE. RECEIVER contains client software that<br>allows a device to access or utilize the services provided by Citrix server<br>software products. Use of RECEIVER is subject to the Citrix license<br>covering the specific edition of the Citrix server software product with<br>which you will be using this component. Your use of this component is |
|   |      |                                     | Print Save Go Back Continue                                                                                                    |
|   |      |                                     |                                                                                                    |

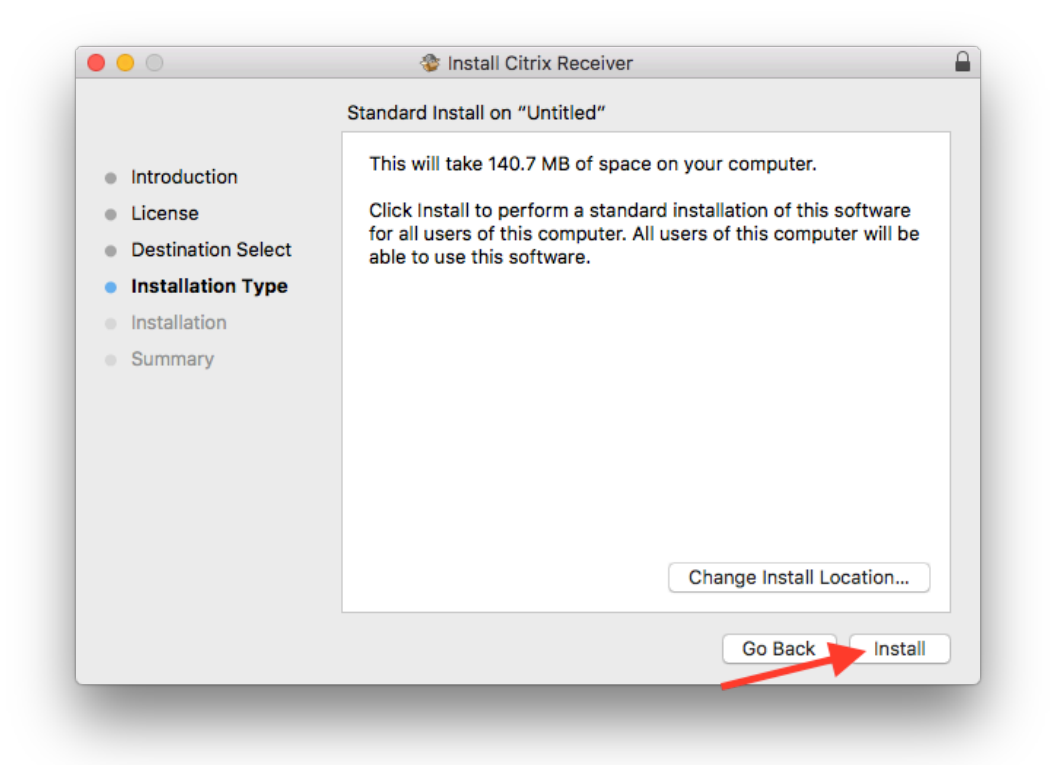

| <ul> <li>Installing Citrix Receiver</li> <li>Introduction</li> <li>License</li> <li>Destination Select</li> <li>Installation Type</li> <li>Writing files</li> </ul> |
|----------------------------------------------------------------------------------------------------|
| <ul> <li>Introduction</li> <li>License</li> <li>Destination Select</li> <li>Installation Type</li> <li>Writing files</li> </ul>                                     |
|                                                                                                    |
| Go Back Continue                                                                                                    |

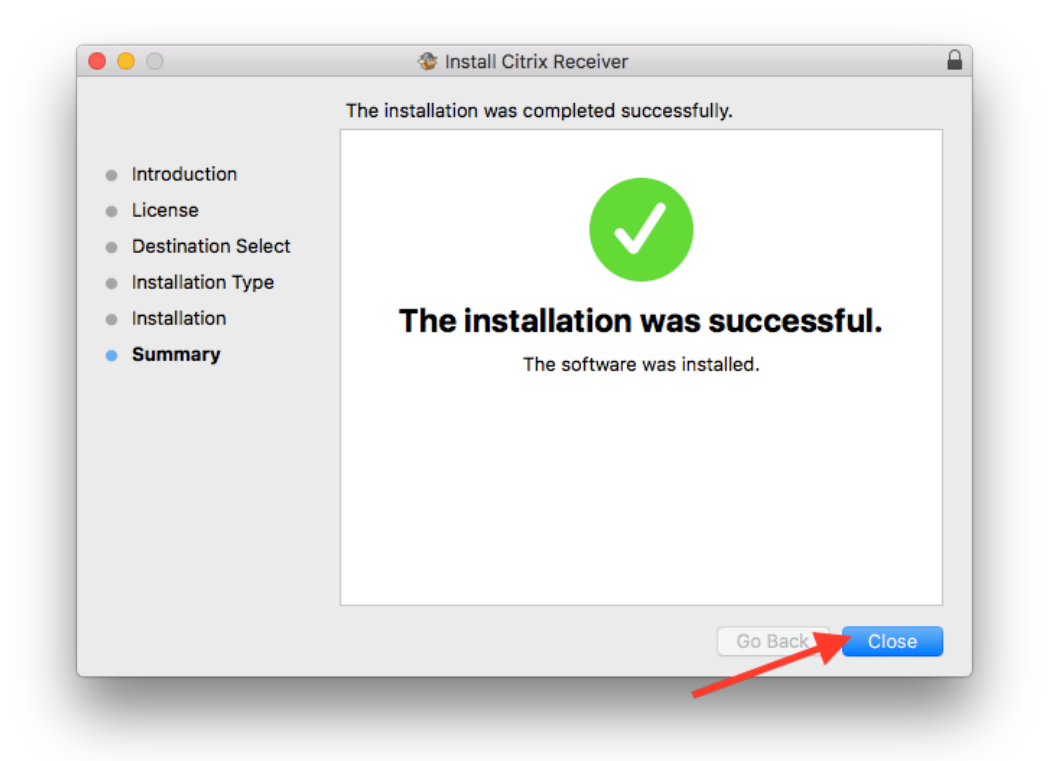

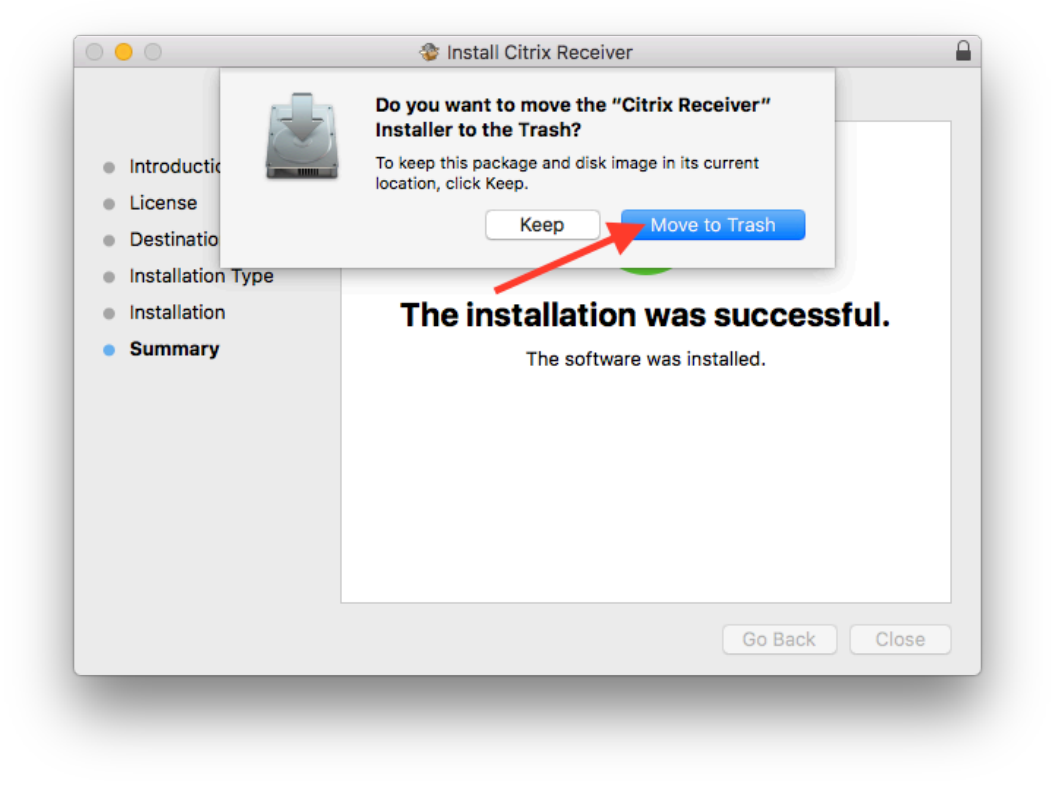

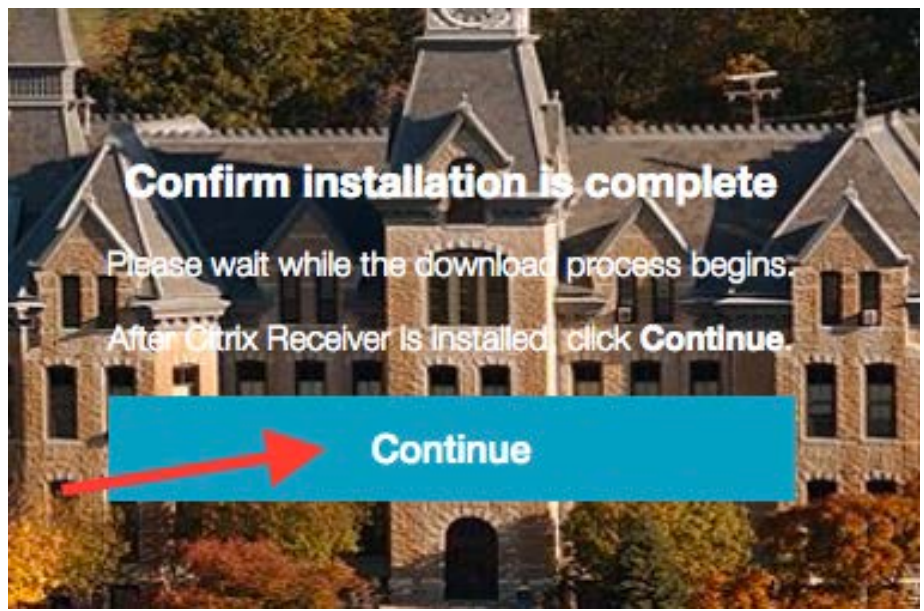

8. Click 'Continue' to open application.

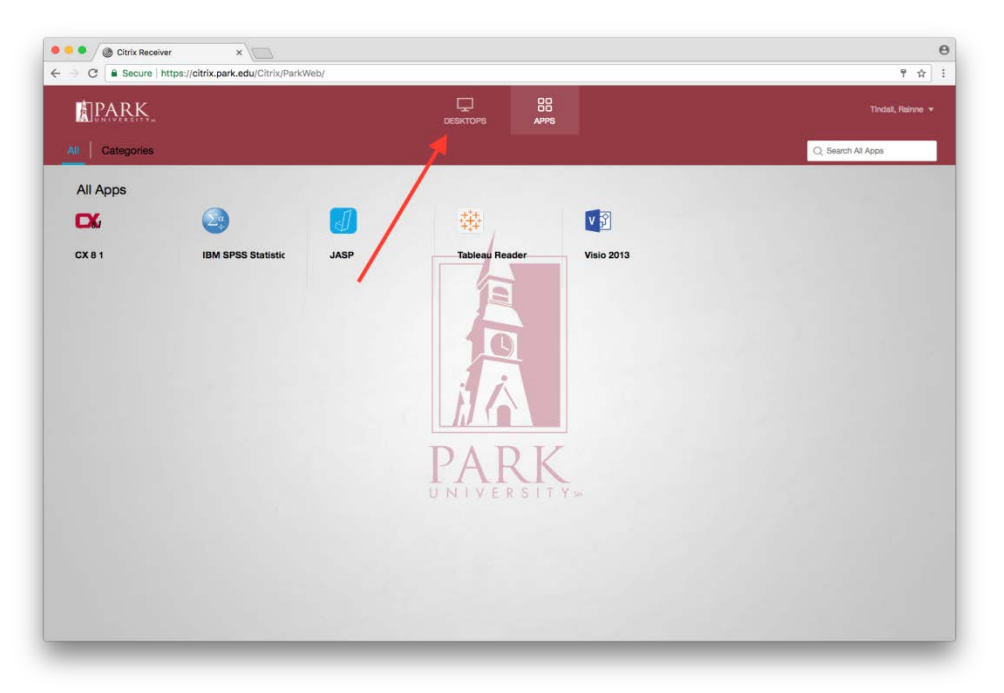

9. Select 'Desktops' tab.

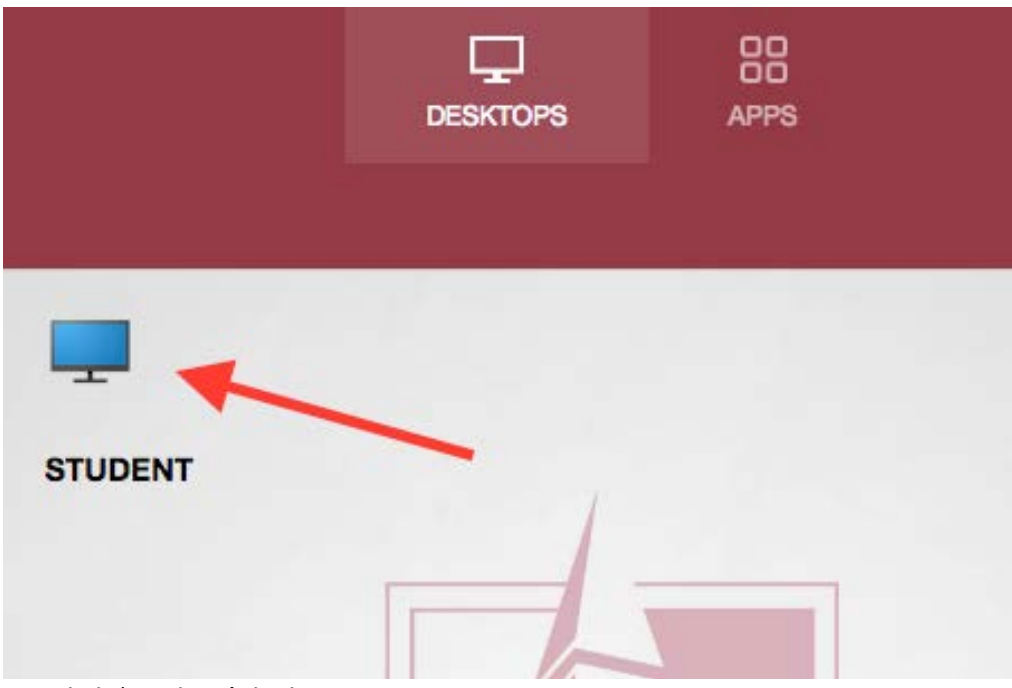

10. Click 'Student' desktop

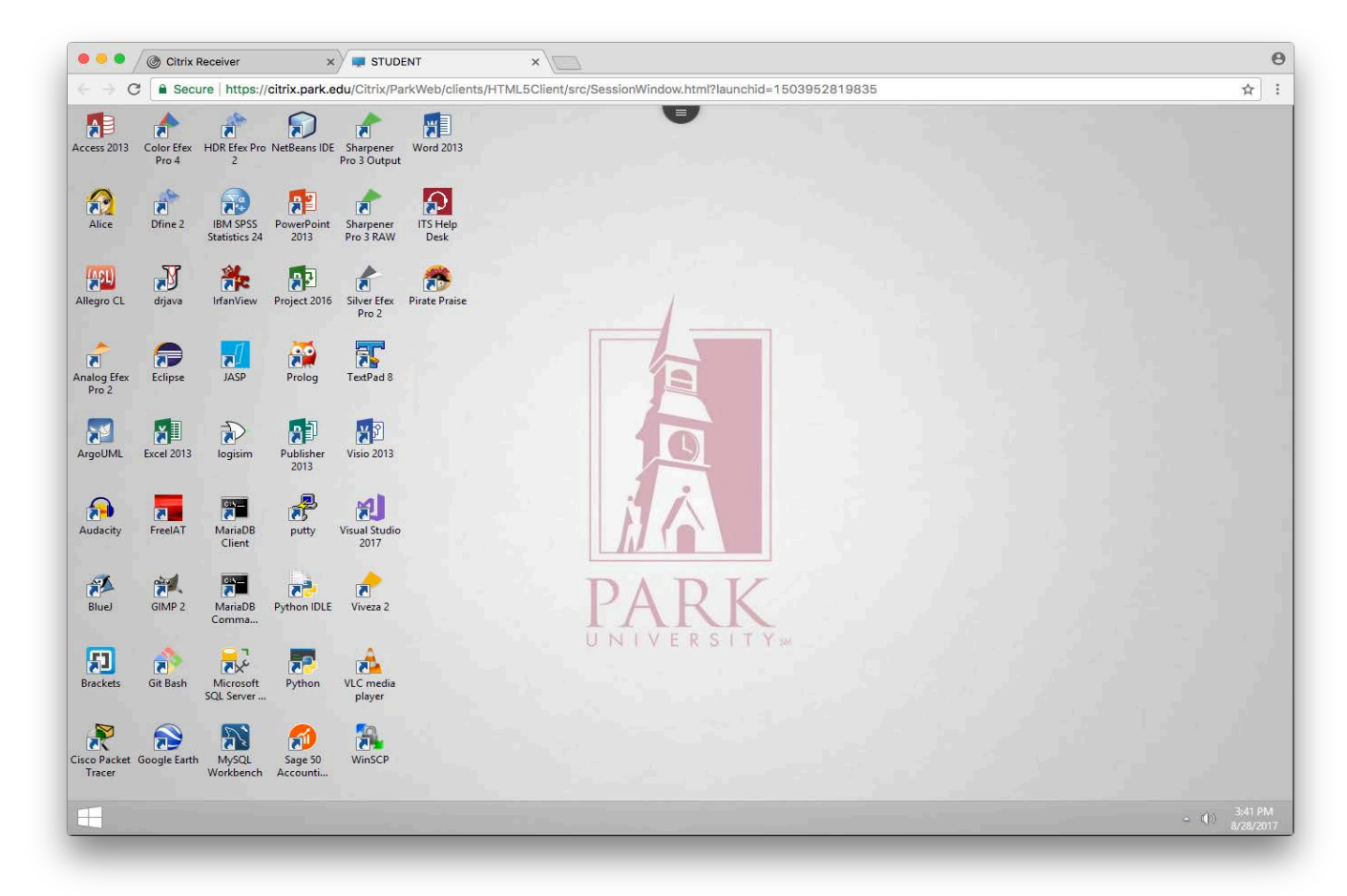

11. Welcome to Park's Virtual Student Desktop!